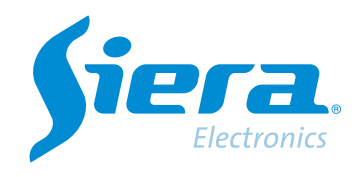

# Realizar un respaldo de una grabación de un HVR/DVR/NVR desde el software VMS

## **Quick Help**

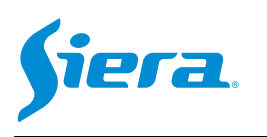

1° Ingresar al software VMS.

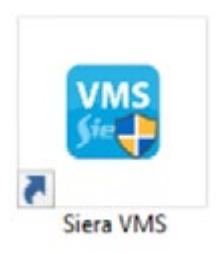

2° Ingrese en configuración para seleccionar las rutas de grabación y formatos.

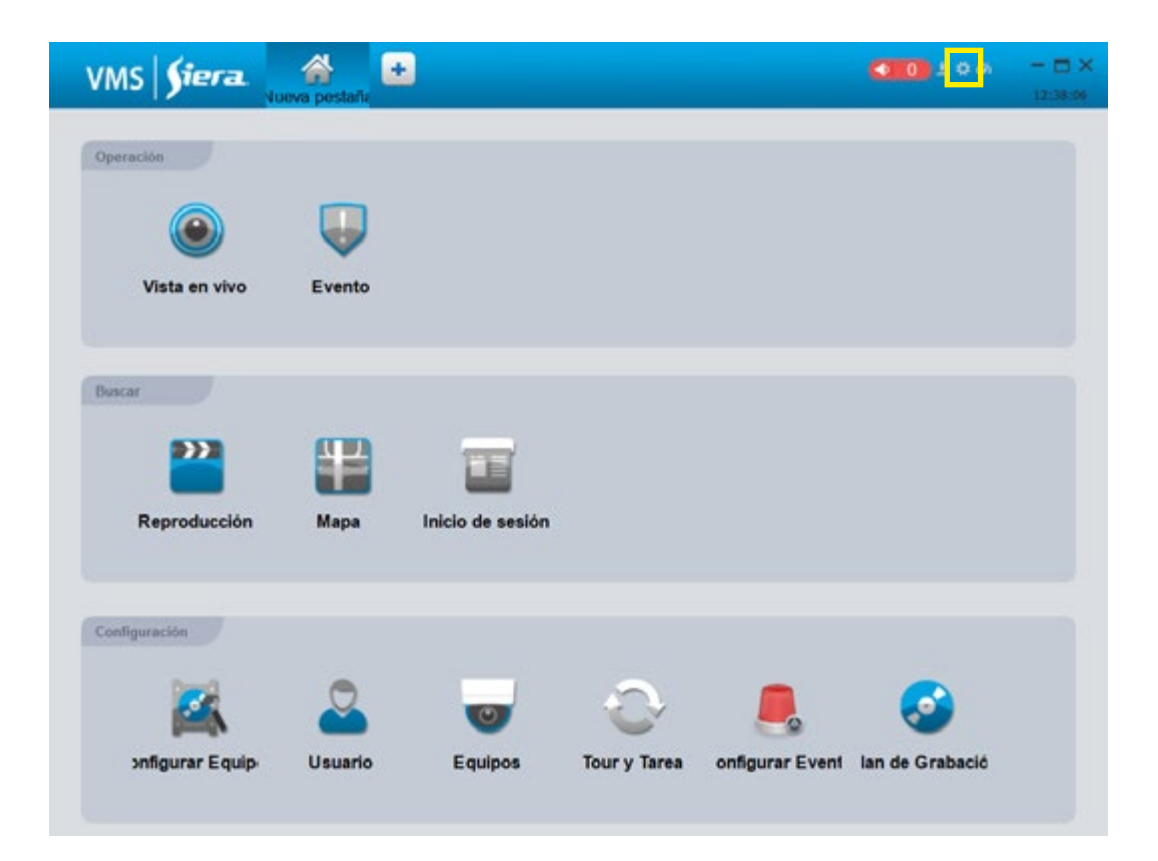

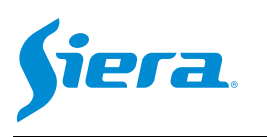

#### 3° Seleccione "Almacenamiento".

|                      | Configuración del Sistema                                                | ×        |
|----------------------|--------------------------------------------------------------------------|----------|
| Configuración Básica | Configuración Básica                                                     | f        |
|                      | iniciar con el sistema operativo                                         |          |
|                      | Inicio automático Iniciar Grabación programada                           |          |
| Sistema e idioma     | <ul> <li>Restaurar visión</li> <li>Main First Load in Display</li> </ul> |          |
| Aimacenamiento       | Tiempo reproducción Instantanez 15 Minutos 💌                             |          |
| Inicio de sesión     | Opciones de Alarma                                                       |          |
| RespaidoRestaurar    | Cialogo de mapa emergente Aceptar la alarma no desplegada                |          |
|                      | Mostrarventana notante Tipo de alarma Movimiento                         |          |
|                      | Admin de Equipo                                                          |          |
|                      | Puerlo 3333                                                              |          |
|                      | Aplicar Guardar (                                                        | Cancelar |

### 4° En esta sección podrá configurar los parámetros de almacenamiento.

|                      | Configuraci                                                                             | in del Sistema                                                                                                    | × |                                         |
|----------------------|-----------------------------------------------------------------------------------------|----------------------------------------------------------------------------------------------------|---|-----------------------------------------|
| Configuración Básica | Almacenamiento<br>Ruta de imagen                                                        | C:Program Files/Siera WIS/vms/Organization/Picture                                                                                                    |   |                                         |
| Opciones de Alarma   | Ruta de grabación monual                                                                | C./Program Files/Siera VMS/vme/Organization/HandleRecord                                                                                                    |   | Ruta donde se almacenarán las capturas. |
| Admin de Equipo      | Ruta de grabación de equipo<br>Ruta de grabación tiempolalarma                          | C:/Program Files/Siora VMS/vms/Organization/RemoteRecord<br>C:/Program Files/Siera VMS/vms/Organization/BackspRecord?                                                                                                    |   |                                         |
| disterna e disma     | Tipo Captura de Imagen<br>Tipo de Grabación                                             | PEG      BMP     BMP |   |                                         |
| Amacenamiento        | Espacio mínimo(GB)                                                                      | 99 🗧                                                                                                    |   |                                         |
| Inicio de ocalón     | intervalo de paquetes Agenda(Minutos)                                                   | s) <b>5</b>                                                                                                    |   | Formato de video.                       |
| RespaidoRestaurar    | Archivo de video de Cobertura<br>Inicio de seside<br>Tiempo de almacenamiento de regist | ros de alarma 🕇 🚔 Tiempo de almacenamiento de registros de                                                                                                    |   |                                         |
|                      | Respaido Restaurar                                                                      |                                                                                                    |   |                                         |
|                      |                                                                                         | Aelicar Guardar Cancela                                                                                                    |   |                                         |

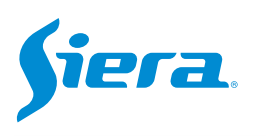

### 5° Luego de realizar las configuraciones, presione "aplicar" y a continuación "Guardar".

|                      | Configuración                                             | a del Sistema                                                                                                   | × |
|----------------------|-----------------------------------------------------------|----------------------------------------------------------------------------------------------------|---|
| Configuración Básica | Almacenamiento                                            |                                                                                                    | P |
| Opciones de Alarma   | Ruta de imagen<br>Ruta de grabación manual                | C:/Program Files/Siera VMS/vms/Organization/Picture<br>C:/Program Files/Siera VMS/vms/Organization/HandleRecord |   |
| t doùin da Enuirea   | Ruta de grabación de equipo                               | C /Program Files/Siera VMS/vms/Organization/RemoteRecord                                                        |   |
| Namin de Equipo      | Ruta de grabación tiemporalarma<br>Tipo Captura de imagen | C/Program Files/Siera VMS/vms/Organization/BackupRecordP<br>S JPEG BMP                                          | 1 |
| Sistema e idioma     | Tipo de Grabación                                         | H25X MP4 AVI                                                                                                    |   |
| Almacenamiento       | Espacio mínimo(GB)                                        | 99 🗧                                                                                                    |   |
| Inicio de sesión     | Intervalo de paquete Manual(Minutos)                      | ° •<br>  5 - €                                                                                                  | Π |
| RespationRestaurar   | Archivo de video de Cobertura<br>Inicio de sesión         |                                                                                                    |   |
|                      | Tiempo de almacenamiento de registr                       | os de alarma 👖 💼 Tiempo de almacenamiento de registros de                                                       |   |
|                      | Respaldo/Restaurar<br>Respaldo Restaurar                  |                                                                                                    |   |
|                      |                                                           | Aplicar Guardar Cancela                                                                                         | D |

### 6° Ingrese a "Reproducción".

| VMS <b>Siera</b>                 | Nueva pestaño | •                |             |                 | <b>0</b> 1 0 m  | - = × |
|----------------------------------|---------------|------------------|-------------|-----------------|-----------------|-------|
| Openación<br>Vista en vivo       | Evento        |                  |             |                 |                 |       |
| Reproducción                     | Mapa          | Inicio de sesión |             |                 |                 |       |
| Configuration<br>Sofigurar Equip | Usuario       | Equipos          | Corry Tarea | onfigurar Eveni | San de Grabació |       |

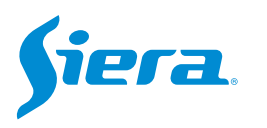

7° Seleccione la cámara, la fecha, la hora. Luego oprima "Buscar" y a continuación oprima "Resultados".

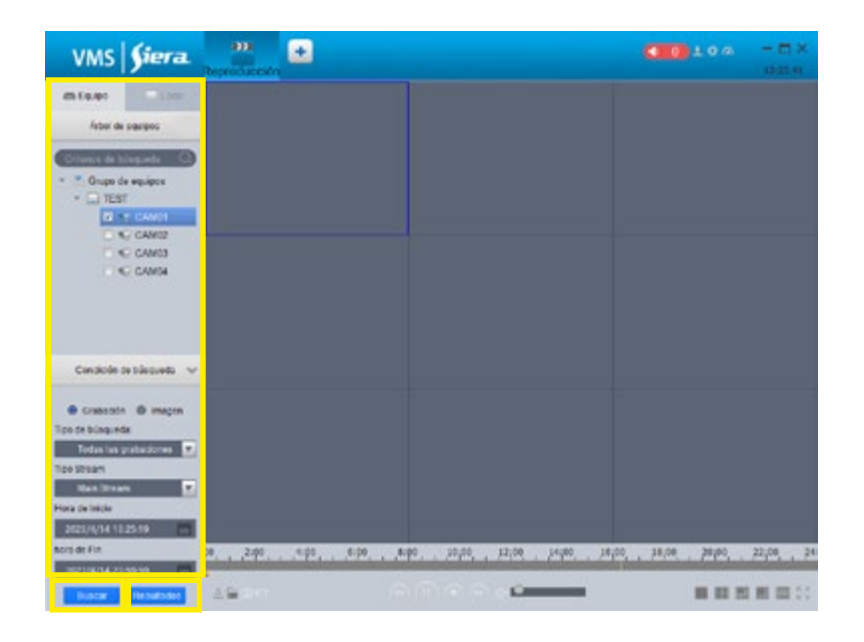

8° Aparecerá la siguiente ventana donde podrá seleccionar los videos a descargar.

| >                     | sultados             | Buscarre                                       |                                       |
|-----------------------|----------------------|------------------------------------------------|---------------------------------------|
| Consultar canal TEST: | .14 23:59:59         | positivo remoto<br>2023.04.14 13:25:19-2023.04 | e de registro Disp<br>o de búsqueda 🤉 |
| Tipo                  | Tamaño               | Archivo                                        | ID                                    |
| 11 🕹                  | 2457                 | 16.19.3616.20.03                               | 1                                     |
|                       |                      |                                                |                                       |
|                       | (Oslassissanda)      |                                                |                                       |
| n                     | Seleccionar reproduc |                                                |                                       |

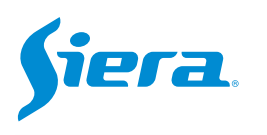

### 9° Seleccione el o los videos a descargar y presione "Selección Inferior"

| 2023.04.14 13:25:19-2023.04<br>Archivo<br>16:19:3616:20:03 | 1.14 23:59:59<br>Tamaño<br>2457 | Consultar canal TEST:<br>Tipo |
|------------------------------------------------------------|---------------------------------|-------------------------------|
| Archivo<br>16:19:3616:20:03                                | Tamaño<br>2457                  | Tipo                          |
| 16:19:3616:20:03                                           | 2457                            | ।। 🕹                          |
|                                                            |                                 |                               |
|                                                            |                                 |                               |
|                                                            |                                 |                               |
|                                                            |                                 | (Seleccionar reproduc         |

10° Aparecerá una ventana indicando el estado de las descargas.

|              |                       | Lista de descarga    | 3        |        |           |
|--------------|-----------------------|----------------------|----------|--------|-----------|
| xportando Ex | portado               |                      |          |        |           |
| Pausa Inic   | ciar Borrar           |                      |          |        |           |
| Todo         | Hora de inicio        | Hora de fin          | amaño(KB | Estado | Operación |
| TEST.1       | 2023.4.14<br>16:19:36 | 2023.4.14<br>16:20:3 | 2457     | 14.2%  | 11 🗊      |
|              |                       |                      |          |        |           |
|              |                       |                      |          |        |           |
|              |                       |                      |          |        |           |
|              |                       |                      |          |        |           |
|              |                       |                      |          |        |           |
|              |                       |                      |          |        |           |
|              |                       |                      |          |        |           |
|              |                       |                      |          |        |           |
|              |                       |                      |          |        |           |
|              |                       |                      |          |        |           |
|              |                       |                      |          |        |           |
|              |                       |                      |          |        |           |
|              |                       |                      |          |        |           |
|              |                       |                      |          |        |           |
|              |                       |                      |          |        |           |
|              |                       |                      |          |        |           |
|              |                       |                      |          |        |           |

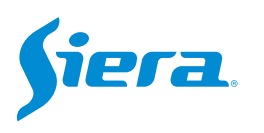

11° Una vez finalizadas las descargas podrá acceder a la carpeta en la PC para poder visualizar u operar con ellas.

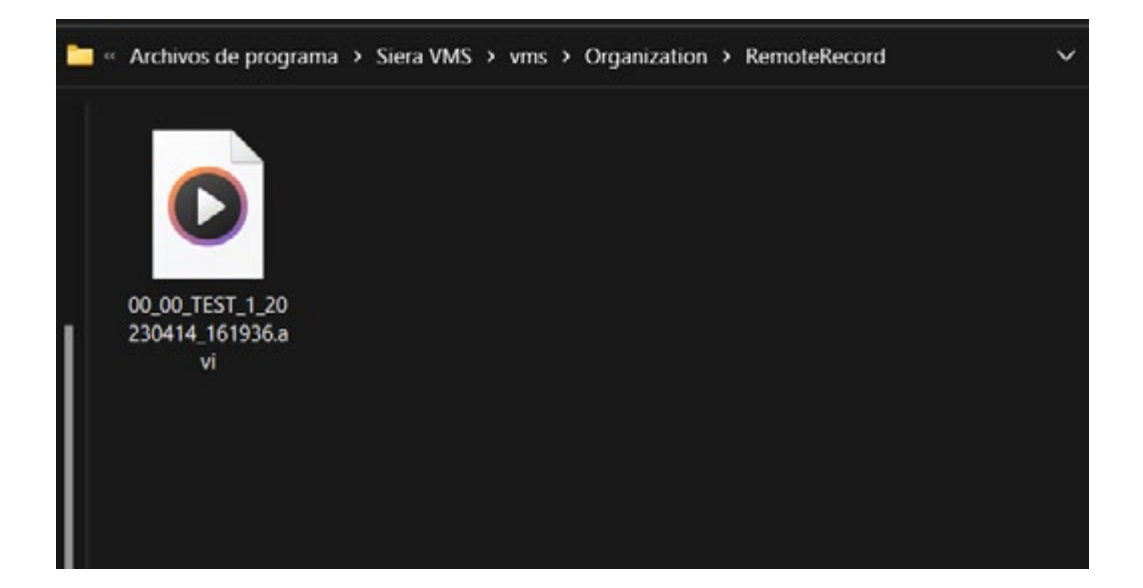

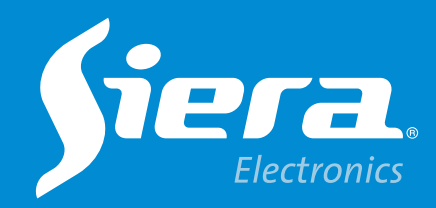

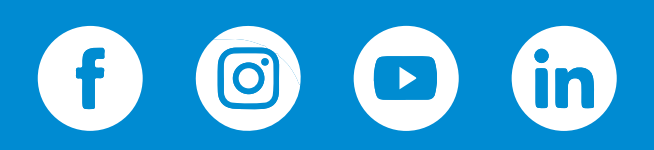

sieraelectronics.com